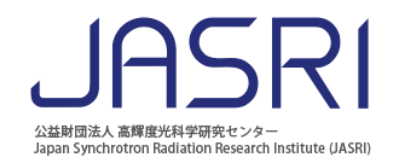

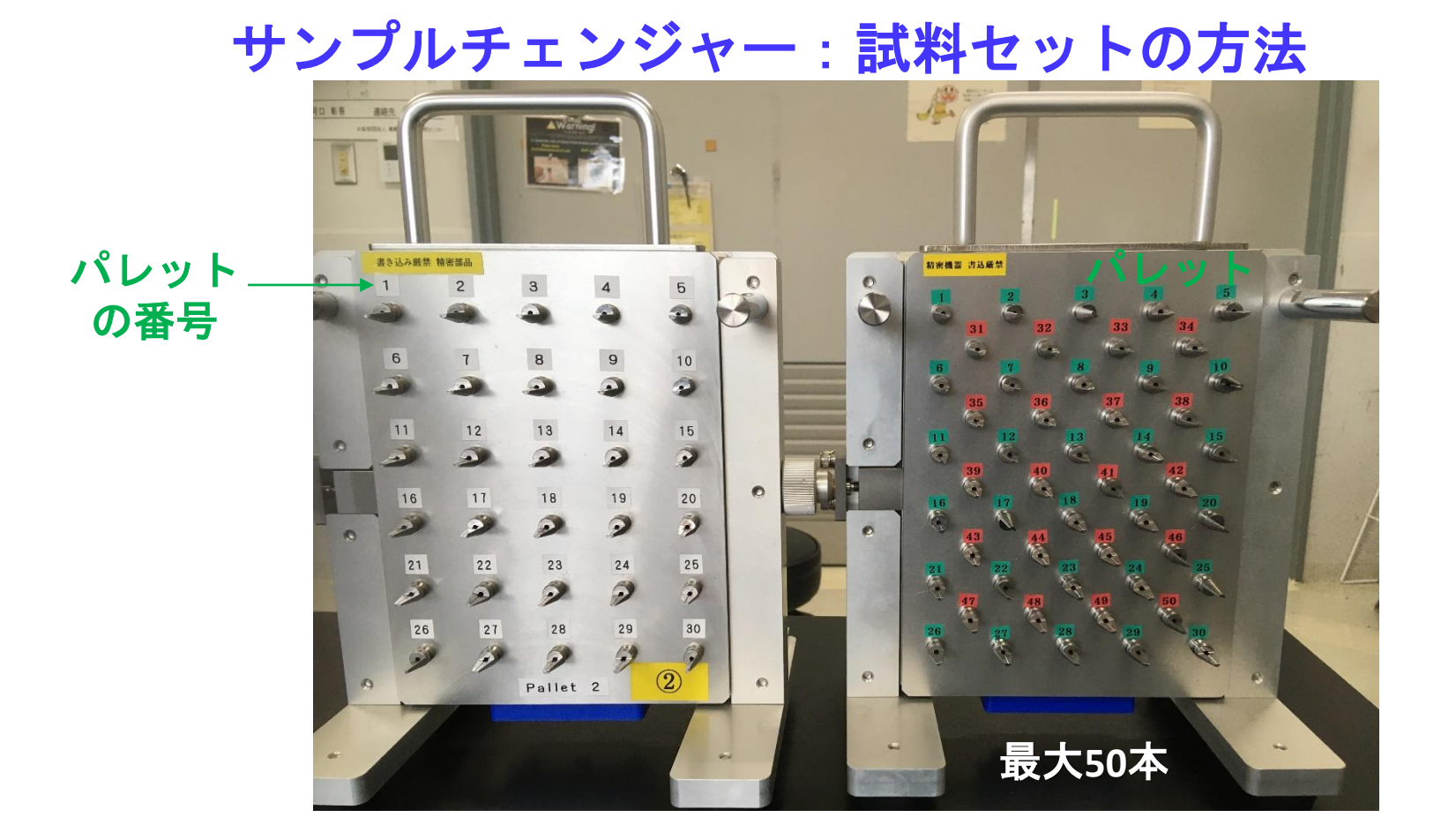

試料をホルダーにセットした後、パレットにマウントする。 【重要】パレットの番号と試料との対応を確認しておく

# サンプルホルダへの試料のマウント

①サポート治具へのホルダの取り付け

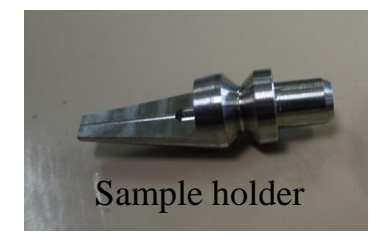

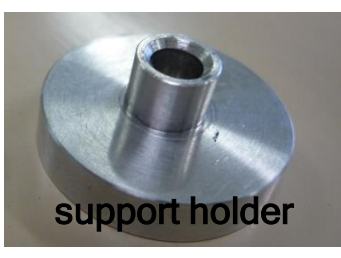

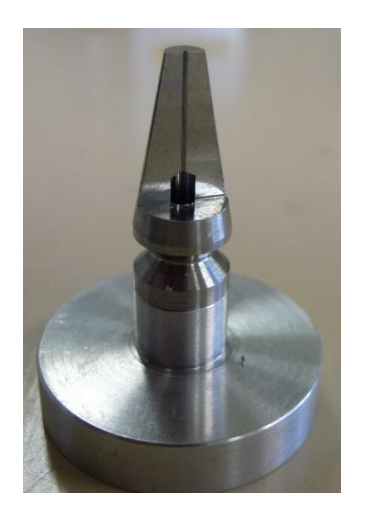

③キャピラリを治具の上にセットする

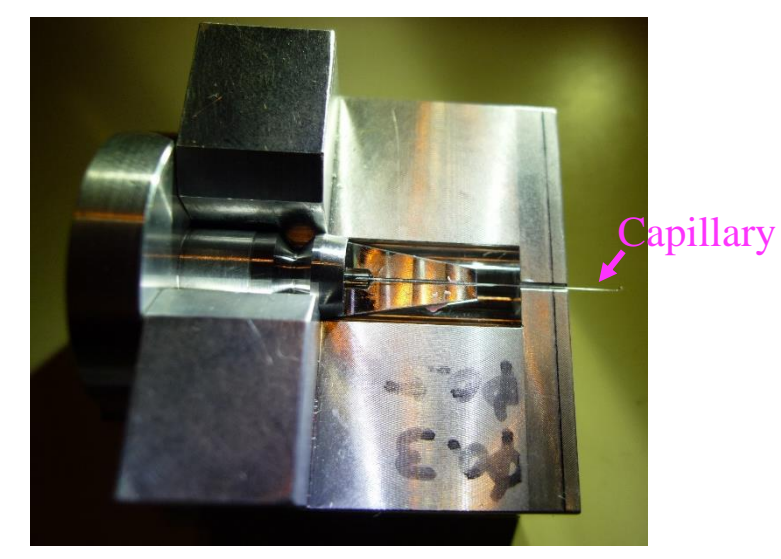

#### ② 試料ホルダに治具を取り付ける

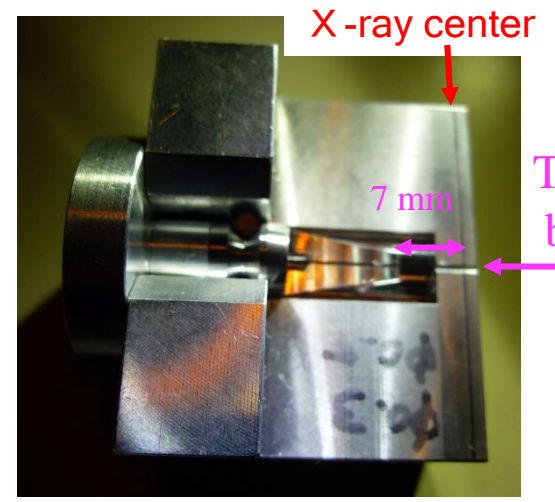

This length should be within 25 mm

#### ④ キャピラリをテープまたはクレイでセットする

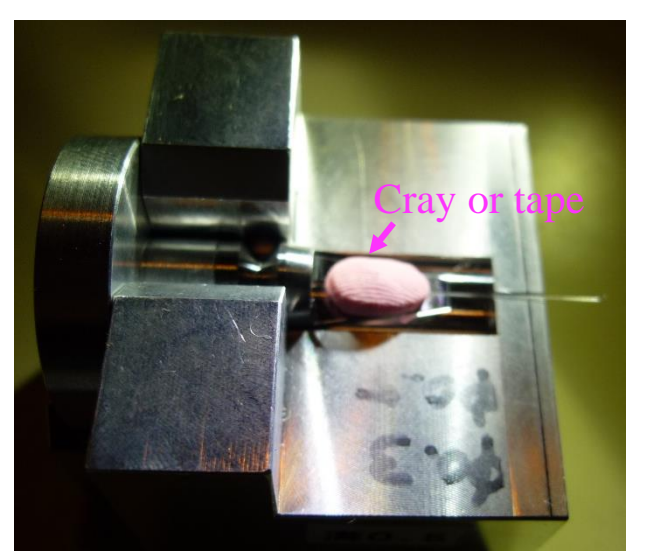

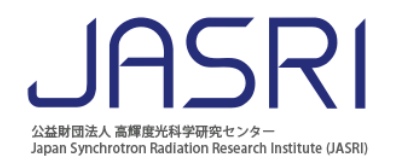

## オフラインで、キャピラリが まっすぐつけれているか確認する。

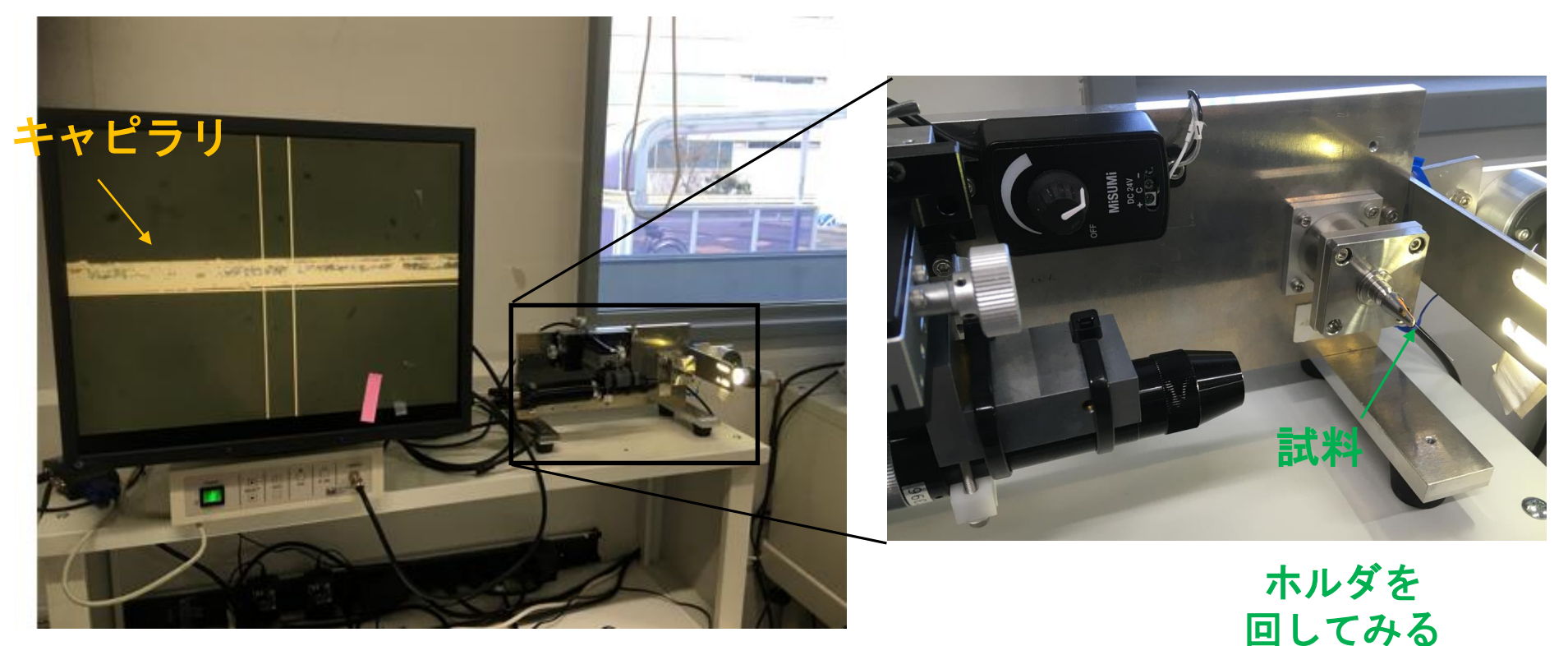

## 画面外にはみ出ている場合、 うまくセンタリングできない場合があるので、注意が必要

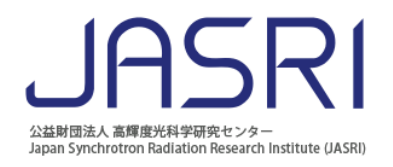

## サンプルチェンジャー:試料セットの方法

①スライドに沿ってパレットをセット

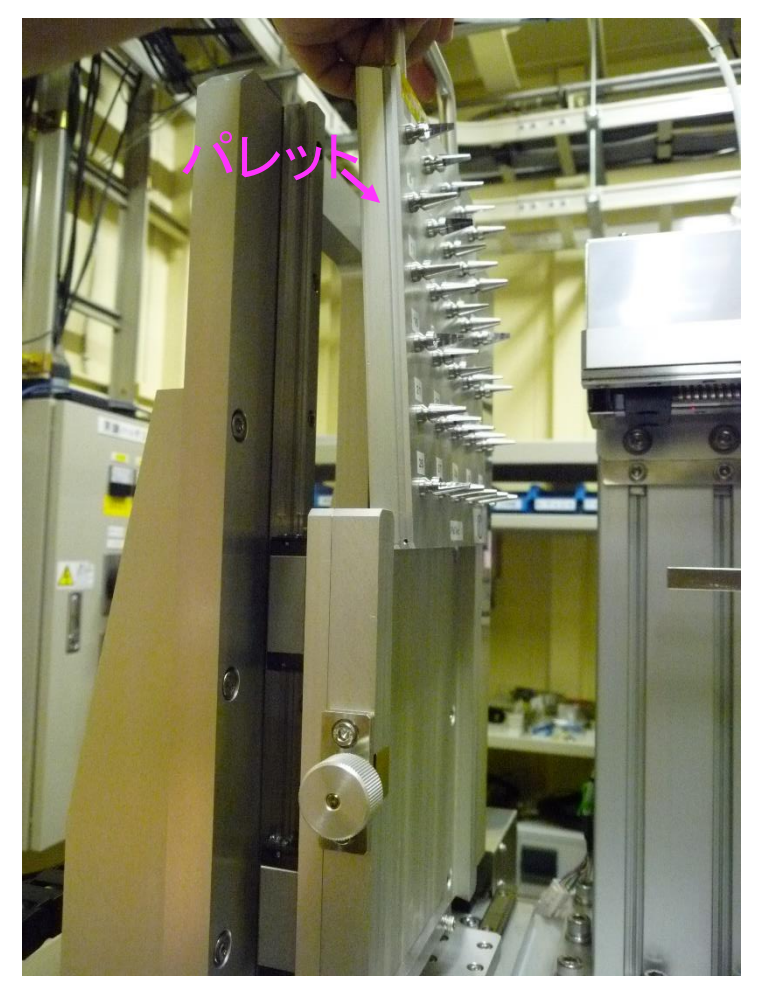

②【重要】つまみを絞める(絞め過ぎ注意)

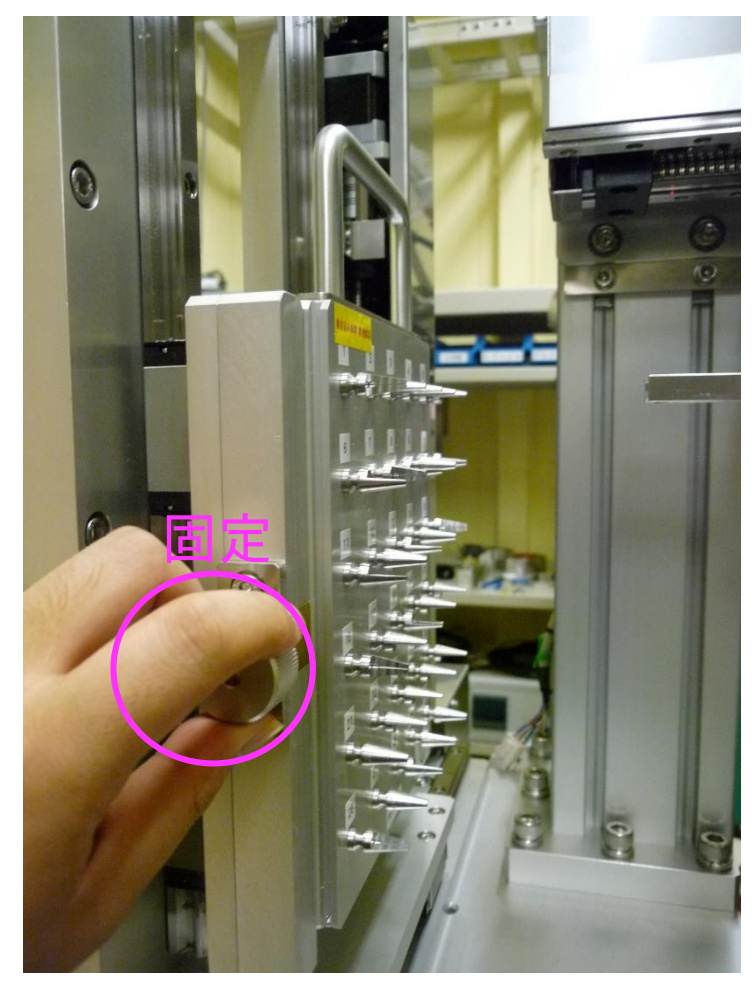

エクセルシートにプログラムを書く

公益財団法人 高輝度光科学研究センター Japan Synchrotron Radiation Research Institute (JASRI

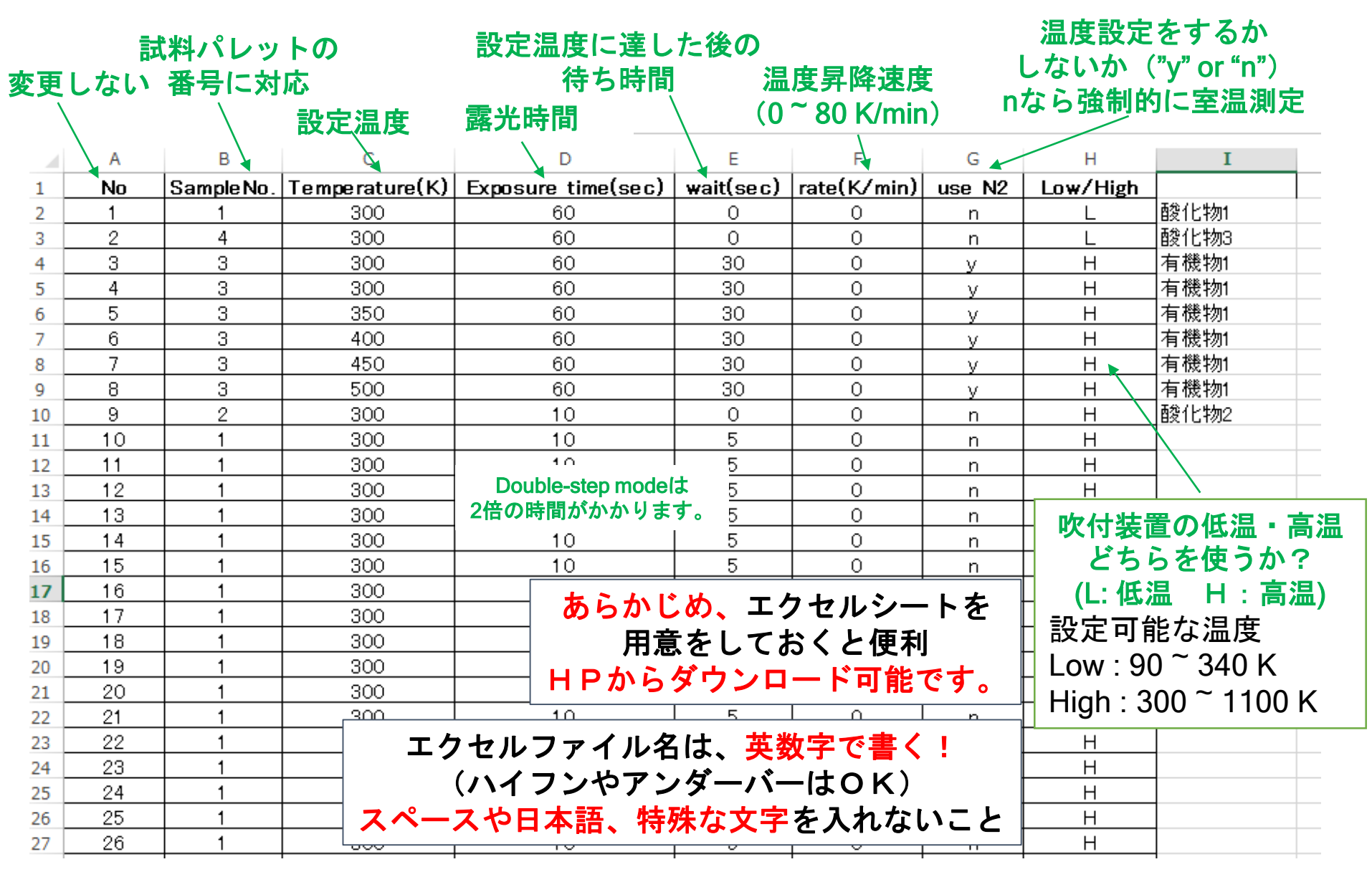

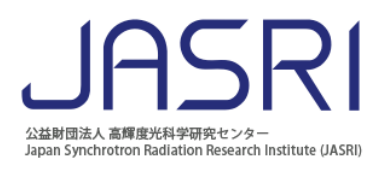

# Labviewの操作

# SC\_My\_Temp\_measurement....vi

- 0. 実験ハッチを正常閉の状態にする。
- Labview上で、Load Experimental conditionの状態にする(①をクリックすると切り替わる)。 1.
- 実験条件が書かれたエクセルシートを選択する。 2.
- 3. outputデータのフォルダを指定する。
  - (エクセルシート毎にフォルダを分けると便利)
- ファイル名を記入する。 4

ファイル名の例:test →test 1 sv300K 1.dat

SC\_My\_Temp\_measuretime\_20160815.vi (**4**) 3 ファイル(F) 編集(E) 表示(V) プロジェクト(P) 操作(O) ツール(T) ウィンドウ(W) ヘルプ(H) 2 Automatic Measurement System (Sample changer MYTHEN ver.) @ BL02B2 Excel File Path Measurement Mode Current Number Current status Number of Data Remaing-time(sec. 1 points (Double:2nd-Scan (Double: 1st-Scan (single-step) Stop after this exposure (sampleNo.) sv(temp)K (No.) dat Local Time 2 Completion Tim Save Folder (FPD Total time (min ※あくまで目安です。(Spinner+Double-step# 二次元検出器を同時 Lise N22 Low/High 13000 使用する場合はON。 12000 11000 10000 0000 8000 7000 6000 5000 4000 3000 2000 1000 0 2.5 5 7.5 10 12.5 15 17.5 20 22.5 25 27.5 30 32.5 35 37.5 40 42.5 45 47.5 50 52.5 55 57.5 60 62.5 65 67.5 70 72.5 75 77.5 80 two-theta (deg.) + 20

ファイルやフォルダ名は、英数字で書く! (ハイフンやアンダーバーはOK) スペースや日本語、特殊な文字を入れない

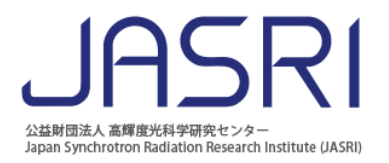

## Labviewの操作 SC\_My\_Temp\_measurement....vi

- 5. エクセルファイルの何行目まで測定したいか、No. dataで指定する。
- 6. Labviewの実行ボタンCシを押す。
- 7. 正しく読み込まれたら、

Load experimental condition からMeasurement modeに切り替える。

8. Labviewの実行ボタン  $\checkmark$  を押す。  $\rightarrow$  プログラムスタートしてよいか聞かれるので、

| 6.8 -                     | > SC_My_Temp_mea:<br>ファイル(F) 編集(E)    | suretime_201<br>表示(V) プロ                            | 60815.vi<br>ロジェクト(P) 抽                                                                                                    | 峰(0) ツール                                                                                                    | (T) ウィンド                                                              | ウ(W) へル                                                   | プ(H)                                 |                                              |           | 現在のステータス                                                                                                    |
|---------------------------|---------------------------------------|-----------------------------------------------------|----------------------------------------------------------------------------------------------------|----------------------------------------------------------------------------------------------------|-----------------------------------------------------------------------|-----------------------------------------------------------|--------------------------------------|----------------------------------------------|-----------|----------------------------------------------------------------------------------------------------|
| $\overline{O}$            | Aut                                   | tomat                                               | ic Me                                                                                                    | asure                                                                                                    | ment                                                                  | Syst                                                      | .em                                  | (Sample                                      | changer N | AYTHEN ver.) @ BL02B2                                                                                                    |
| (5) —                     |                                       | d Experime<br>Number                                | ntal Condition<br>r of Data<br>points<br>iis exposure                                                                                       | Excel Fil<br>Save Fo<br>VyBL02<br>File nan<br>210831_<br>OPTION<br>Link FPD<br>OFF                                                                                                    | e Path<br>B2-7-PC¥USE<br>der<br>B2-1-PC¥Data<br>ie<br>est<br>Save Fok | R-Data¥Exam<br>storage¥20<br>(sar<br>ler (FPD)<br>2-fpd¥d | nple_excel-sh<br>198<br>npleNo.)_sh  | eet¥staff¥testmeas.xks<br>v(temp)K_(No.).dat |           | Current Number 1<br>Current status Load expmerimental conditions<br>Remaing-time(sec.)<br>(Double: 1st-Scan) 300.0<br>Osc.angle 0<br>PV(K) 0<br>Condect Time 2<br>PV(K) 0<br>Condect Time 2<br>Completion Time<br>2021年8月31日 9:55:05<br>Total time (min.) 43<br>Condect Time 2<br>Completion Time<br>2021年8月31日 10:38:34<br>米赤くまで目女です。(Spiner+Double-step)#) |
|                           | > Mo.⊪<br>No<br>1<br>2<br>3<br>4<br>5 | Sample Sample 1 1 1 1 1 1 1 1 1 1 1 1 1 1 1 1 1 1 1 | Temp.         E.           Tempe         Ex           300         3           400         3           450         3           500         3 | T.         Wait           xxxxxxxxxxxxxxxxxxxxxxxxxxxxxxxxxxxx                                                                                                    | Rate<br>rate(K/<br>0<br>50<br>50<br>50<br>50                          | Use N2?                                                   | Low/High<br>Low/<br>H<br>H<br>H<br>H | (S+Scenitri (F+Faller)                       |           | <sup>1300-</sup><br><sup>1200-</sup><br><sup>1000-</sup><br><sup>10</sup> 一つの測定が終わったら                                                                                                    |
| ⑦〜〜<br>正しく読み込まれ<br>ているか確認 | 6<br>7<br>8<br>9<br>10<br>11          |                                                     | 600         :           650         :           700         :           750         :           300         :                               | 30         30           30         30           30         30           30         30           30         30           30         30           30         30           30         30 | 50<br>50<br>50<br>50<br>50<br>50<br>50                                | y<br>y<br>y<br>y<br>y                                     |                                      |                                              |           | LabVIEW上にデータが表示されます。<br>また、<br>データフォルダに回折データが<br>吐き出されます。                                                                                                    |
| 空行がないか確認                  |                                       |                                                     |                                                                                                    |                                                                                                    |                                                                       |                                                           |                                      |                                              |           | 2<br>1000-<br>0 2.5 5 7.5 10 12.5 15 17.5 20 22.5 25 27.5 30 32.5 35 37.5 40 42.5 45 47.5 50 52.5 55 57.5 60 62.5 65 67.5 70 72.5 75 77.5 80<br>two-theta (deg.)                                                                                                    |

よければ"ves"を選択。

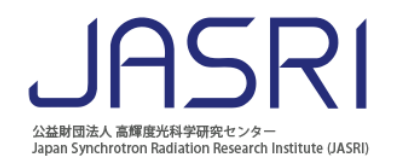

そのほかの留意点

- 1) Sample No. に777を入力すると、CeO<sub>2</sub>が測定試料として選択されます。
- 2) Sample No. に999, 温度にEnergy (15.5keV~37.777keV)を入力すると、エネル ギー変更が実施されます(20分程度かかります)。
- 3) 測定時間の計算のためのプログラムが共用パソコン(BL02B2-07)に導入されて います。[測定Excelファイルをドロップし、測定行を入力後、Estimationボタンを 押すと目安となる測定時間が計算されます。] Error checkボタンをおすと、Excel ファイル内の入力ミス項目が出力されます。

| 🖉 N2 mode measurement                      |                                | -       |       | × |
|--------------------------------------------|--------------------------------|---------|-------|---|
| "Drop an Excel f                           | ile here" or "input fi         | le path | below | • |
| D:/USER-Data/2021B/2                       | 11222/Example.xlsx             |         |       |   |
| Enter the numb                             | er of rows to be read          | 10      |       |   |
| Estimation                                 | Measurement time (ro<br>0h 35r | nin     | nate) |   |
| Error<br>Check                             | Error list                     |         |       |   |
| Temperature control m<br>• N2 O He O Furna | ode<br>ce                      |         |       |   |
|                                            |                                |         |       |   |

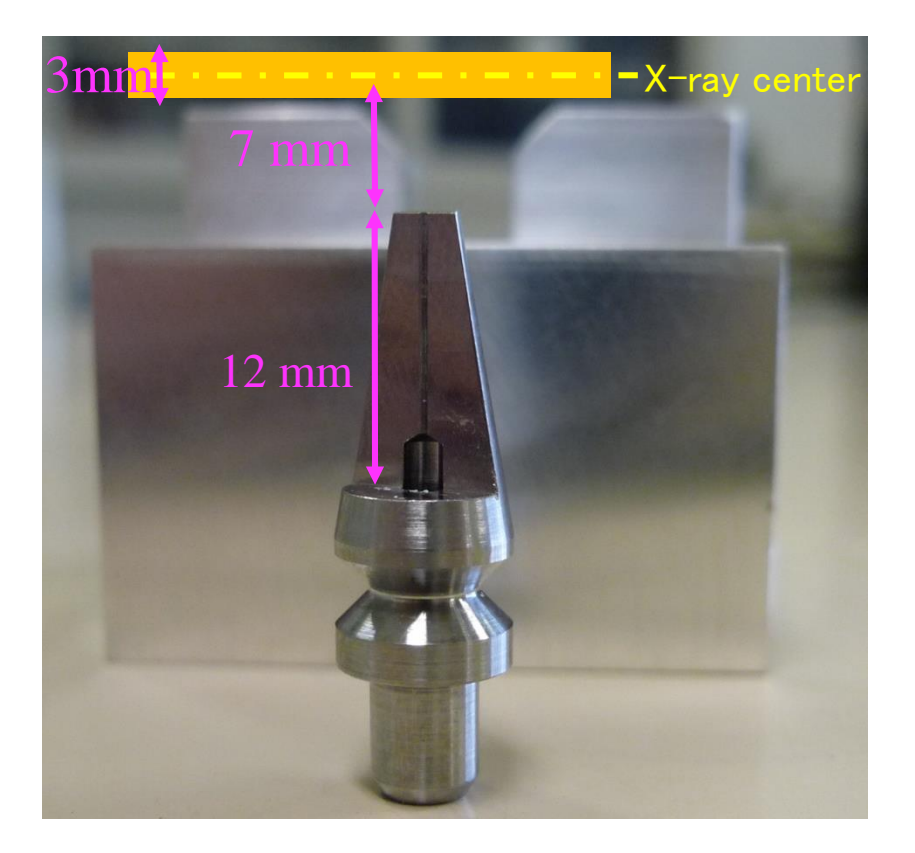

• 20~40 mm capillary length is better

#### Sample Pallet for Sample - 50 sample can be mounted on a pallet

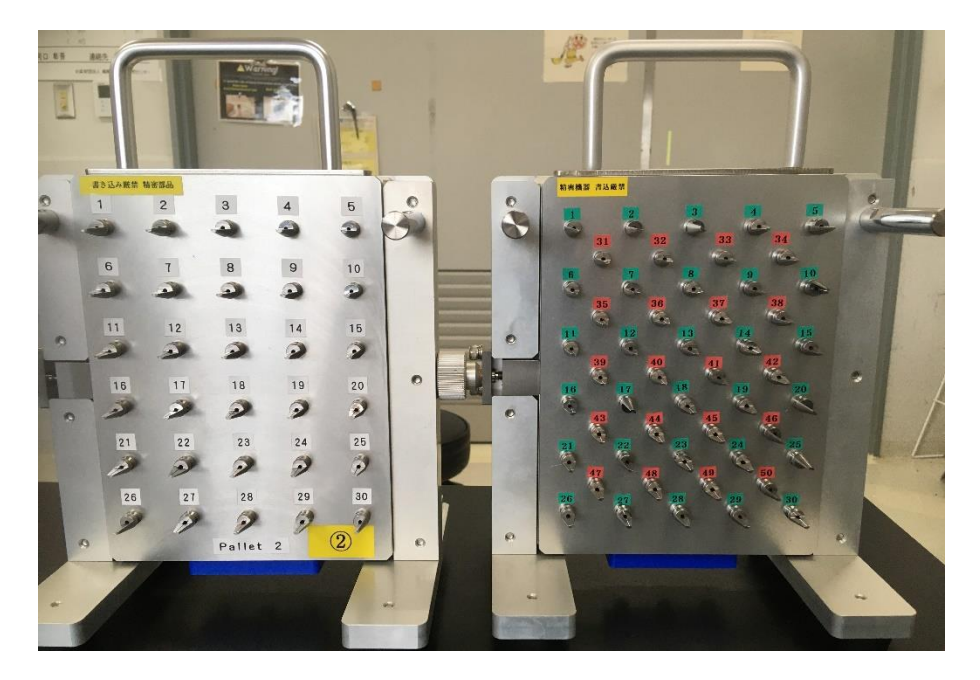

#### How to mount on the sample holder

①Attach the sample holder to the support holder

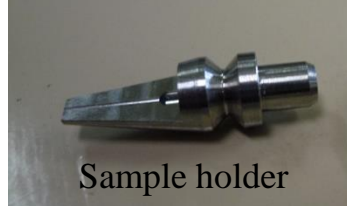

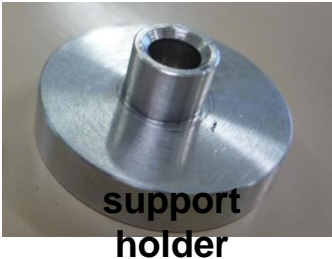

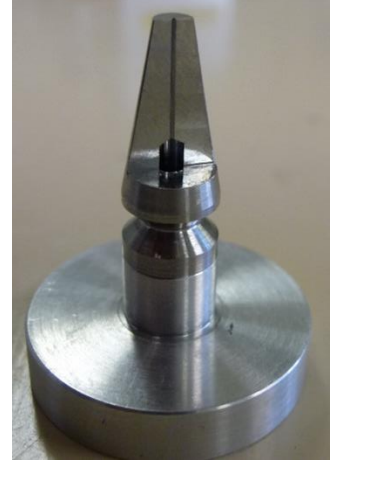

③put capillary on the jig

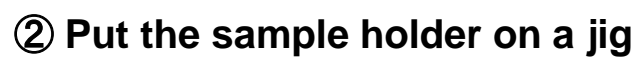

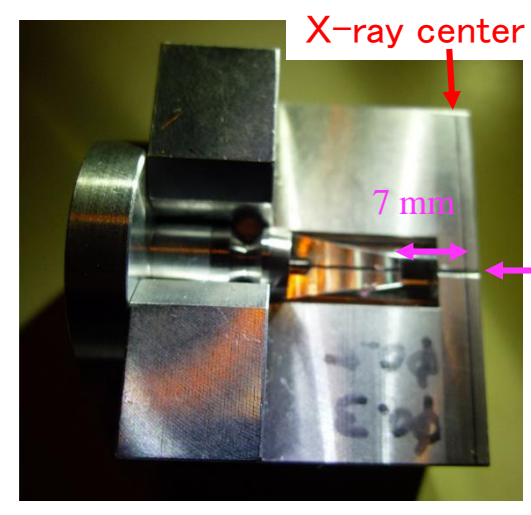

This length should be within 25 mm

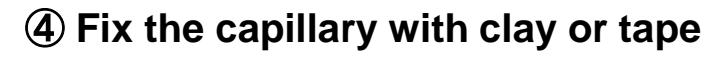

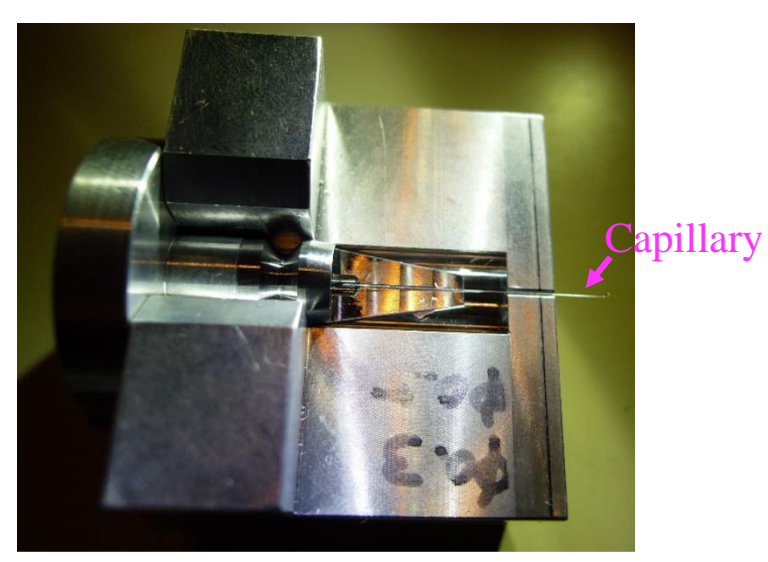

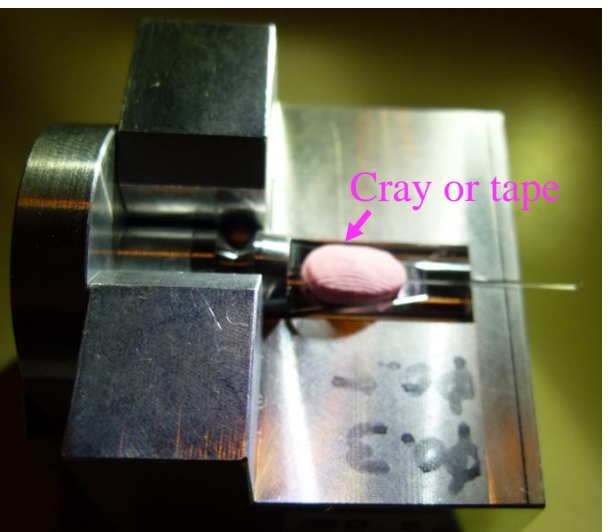

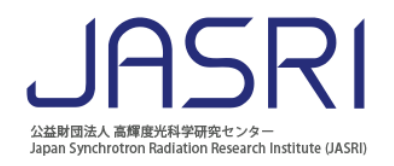

#### Check capillary sample (Is it straight ? )

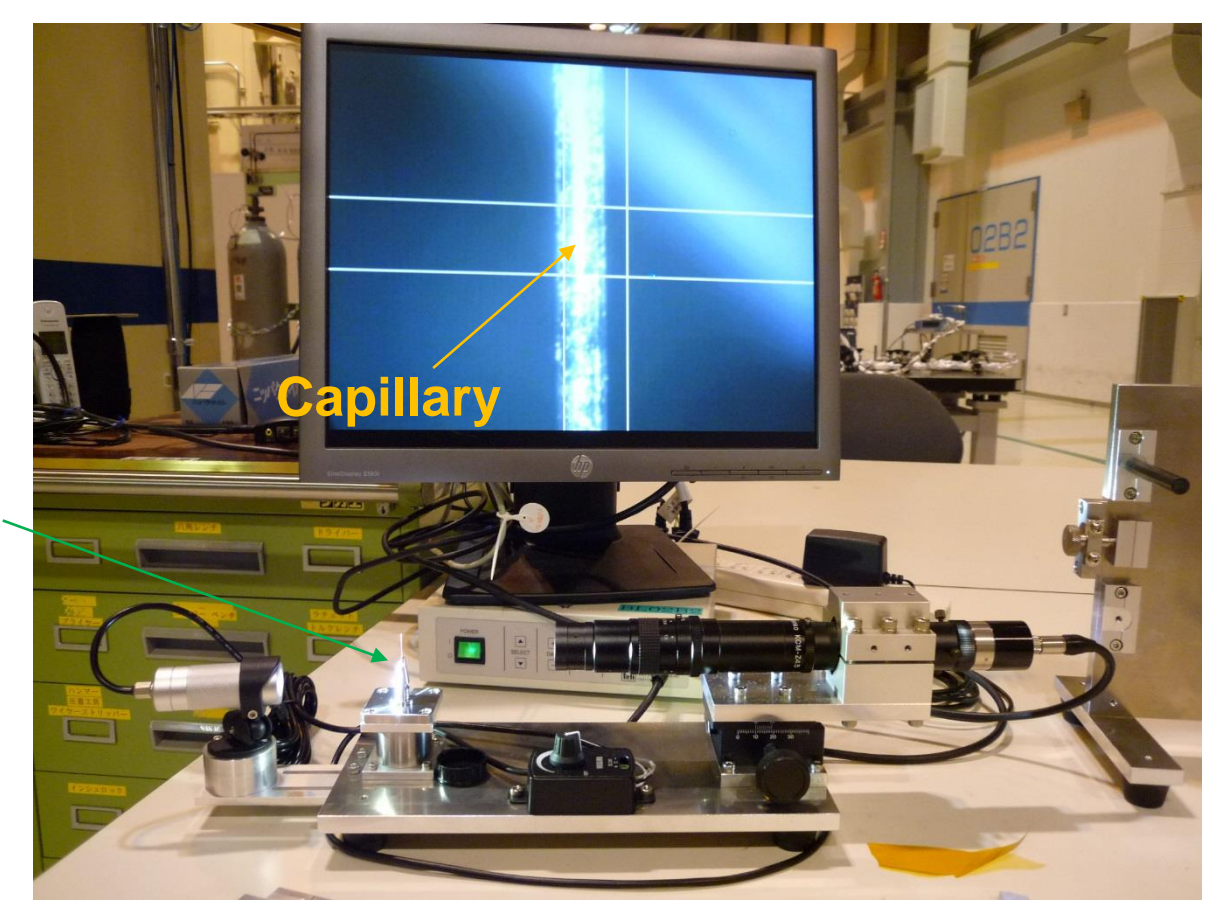

When the capillary protrudes outside the screen, It may not be possible to auto-centering well. In that case please reattach the capillary

Sample

### **Put the pallet On a Auto-sampler**

#### **(1)**Set the palette

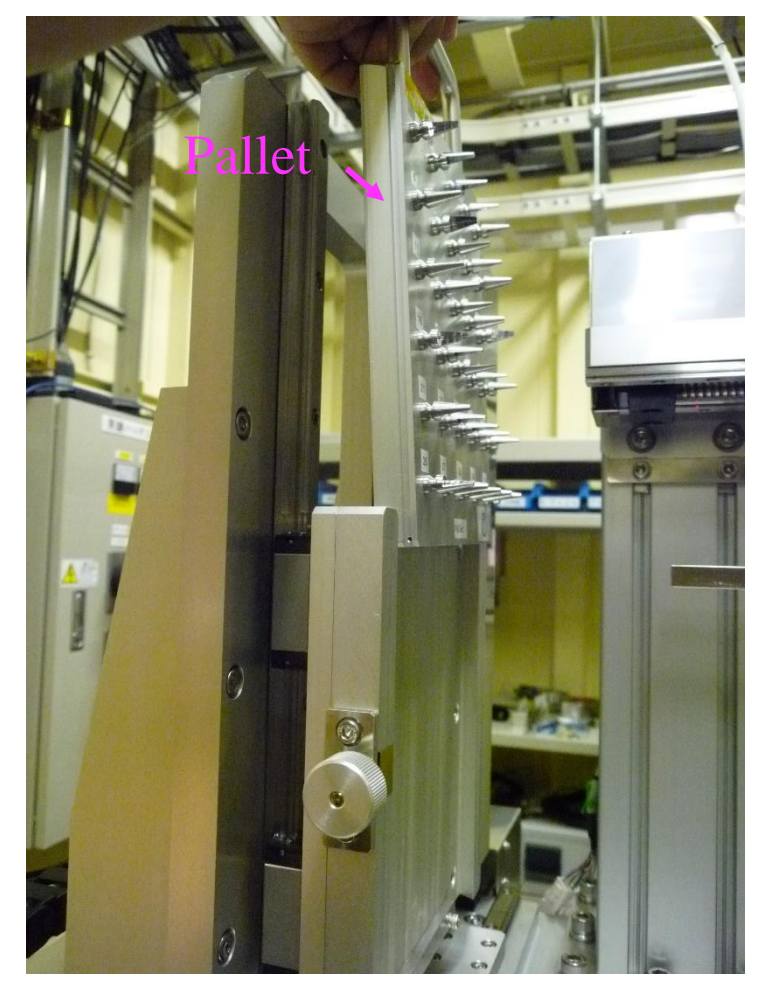

(Note) Tighten the screws.(Don't overtighten)

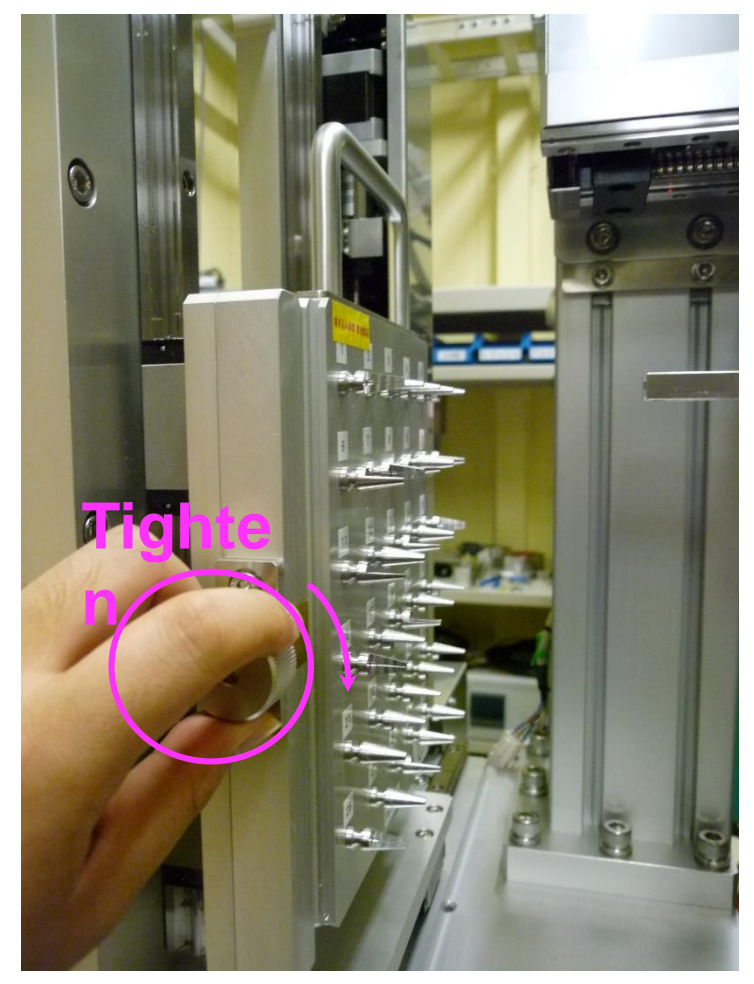

### **Prepare your experimental sheet (Excel**

| Corresponds<br>change<br>to the number<br>of sample<br>pallet |        |            |                           | Waiting time fo<br>perature stabiliz<br>Exposure | e <sub>"'</sub><br>າ)    | Do you want<br>temperature control?<br>("y" or "n")<br>"n" means ambient temperature |                |                          |  |
|---------------------------------------------------------------|--------|------------|---------------------------|--------------------------------------------------|--------------------------|--------------------------------------------------------------------------------------|----------------|--------------------------|--|
|                                                               | A      | В          | С                         | time D                                           | E                        | F                                                                                    | G              | ни                       |  |
| 1                                                             | No     | Sample No. | Temperature(K)            | Exposure time(sec)                               | wait(sec)                | rate(K/min)                                                                          | use N2         | Low/High                 |  |
| 2                                                             | 1      | 1          | 300                       | 60                                               | 0                        | 0                                                                                    | n              |                          |  |
| 3                                                             | 2      | 4          | 300                       | 60                                               | 0                        | 0                                                                                    | n              | L 酸化物3                   |  |
| 4                                                             | 3      | 3          | 300                       | 60                                               | 30                       | 0                                                                                    | У              | H 有機物1                   |  |
| 5                                                             | 4      | 3          | 300                       | 60                                               | 30                       | 0                                                                                    | У              | H 有機物1                   |  |
| 6                                                             | 5      | 3          | 350                       | 60                                               | 30                       | 0                                                                                    | ý              | H 有機物1                   |  |
| 7                                                             | 6      | 3          | Cotting                   | 60                                               | 30                       | 0                                                                                    | У              | H 有機物1                   |  |
| 8                                                             | 7      | 3          | Setting                   | 60                                               | 30                       | 0                                                                                    | У              | H 🔪 有機物1                 |  |
| 9                                                             | 8      | 3          | temperature               | 60                                               | 30                       | 0                                                                                    | У              | H 有機物1                   |  |
| 10                                                            | 9      | 2          | 300                       | 10                                               | 0                        | 0                                                                                    | n              | H 酸化物2                   |  |
| 11                                                            | 10     | 1          | 300                       | 10                                               | 5                        | 0                                                                                    | n              | н                        |  |
| 12                                                            | 11     | 1          |                           |                                                  |                          | <u> </u>                                                                             | n              | н                        |  |
| 13                                                            | 12     | 1          |                           | OTAL measurement til                             | me                       | 0                                                                                    | n              | Н                        |  |
| 14                                                            | 13     | 1          | : Exposure t              | time $\times 2$ + movement time of 29-axis 0     |                          |                                                                                      |                | Select das stream        |  |
| 15                                                            | 14     | 1          | 300                       | (20sec.)                                         | 5                        | 0                                                                                    | n              |                          |  |
| 16                                                            | 15     | 1          | 300                       | 10                                               | 5                        | 0                                                                                    | n              | devices                  |  |
| 17                                                            | 16     | 1          | 300                       | 10                                               | 5                        | 0                                                                                    | n              | (L: Low H : high)        |  |
| 18                                                            | 17     | 1          | 300                       | 10                                               | 5                        | 0                                                                                    | n              |                          |  |
| 19                                                            | 18     | 1          | 300                       | 10                                               | 5                        | 0                                                                                    | n              |                          |  |
| 20                                                            | 19     | 1          | 300                       | 10                                               | 5                        | 0                                                                                    | n              | Low : 90 ~ 340 K         |  |
| 21                                                            | 20     | 1          | 300                       | 10                                               | 5                        | 0                                                                                    | n              | $High : 300 \sim 1100 K$ |  |
| 22                                                            | 21     | 1          | 300                       | 10                                               | 5                        | 0                                                                                    | n              |                          |  |
| 23                                                            | 22     | 1          | 300                       | 10                                               | 5                        | 0                                                                                    | n              | Н                        |  |
| 24                                                            | - 23   | 1 1        | L 300                     | 10                                               | 5                        | L 0                                                                                  | n              |                          |  |
| File                                                          | e name | es must be | e written in alı<br>put i | phanumeric chara<br>n space, Japanes             | cters! (Hy<br>e, special | yphens and<br>characters                                                             | l unders<br>s. | cores are OK) Don't _    |  |

公益財団法人 高輝度光科学研究センター

Japan Synchrotron Radiation Research Institute (JASRI)

#### How to use Labview

ム基財団法人高輝度光科学研究センター Japan Synchrotron Radiation Research Institute (JASRI)

SC\_My\_Temp\_measurement....vi

0. Close EXP. Hutch

--On the PC-----

- 1. Select "Load Experimental condition"
- 2. Select the prepared EXEXL file
- 3. Specify the directory for output data.
- 4. FilEinanthpolefileteatmonthest\_1\_sv300K\_1.dat

File names must be written in alphanumeric characters! (Hyphens and underscores are OK) Don't put in space, Japanese, special characters.

|   | Automatic Me             | easurement S                        | System (Samp                        | ole changer l | MYTHEN ver.) @ B                               | L02B2                                         |                                     |
|---|--------------------------|-------------------------------------|-------------------------------------|---------------|------------------------------------------------|-----------------------------------------------|-------------------------------------|
|   |                          |                                     |                                     |               |                                                |                                               | 無存するファイルまたはフォルダ                     |
|   | Measurement Mode         | Excel File Path                     | ata¥Example¥Example.xlsx            | -2 -          | Current Number                                 | Current status                                |                                     |
|   | Number of Data           | R WBL0282-1-PCWData_st<br>File name | orage¥2019B                         | - 3           | Remaing-time(sec.)<br>(Double: 1st-Scan) 300.0 | Remaing-time(sec.)<br>(Double:2nd-Scan) 300.0 | Remaing-time<br>(single-step) 300.0 |
|   | Stop after this exposure | OPTION<br>Link FPD Save Folder      | _(sampleNo.)_sv(temp)K_(No          |               | Osc.angle 0<br>PV(K) 0                         | Local Time 2                                  | Completion Time                     |
|   |                          | OFF & WHEIO262-fp                   | id¥d                                | 4             |                                                |                                               |                                     |
| ŕ | No. Sample Temp.         | E. T. Wait Rate                     | Use N2? Low/High (S=Successful F=Fa |               | 13000 -                                        |                                               |                                     |
|   |                          |                                     |                                     |               | 12000 -                                        |                                               |                                     |
|   |                          |                                     |                                     |               | 11000-                                         |                                               |                                     |
|   |                          |                                     |                                     |               | 10000-                                         |                                               |                                     |
|   |                          |                                     |                                     |               | 9000-                                          |                                               |                                     |
|   |                          |                                     |                                     |               | 8000-                                          |                                               |                                     |
|   |                          |                                     |                                     |               | නු <sup>7000-</sup>                            |                                               |                                     |
|   |                          |                                     |                                     |               | 8000-                                          |                                               |                                     |
|   |                          |                                     |                                     |               | 5000 -                                         |                                               |                                     |
|   |                          |                                     |                                     |               | 4000-                                          |                                               |                                     |
|   |                          |                                     |                                     |               | 3000 -                                         |                                               |                                     |
|   |                          |                                     |                                     |               | 2000-                                          |                                               |                                     |
|   |                          |                                     |                                     |               | 1000                                           |                                               |                                     |
|   | $\rightarrow$            |                                     |                                     |               | 1000-                                          |                                               |                                     |

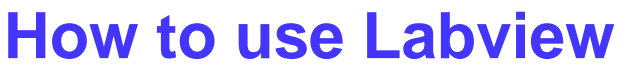

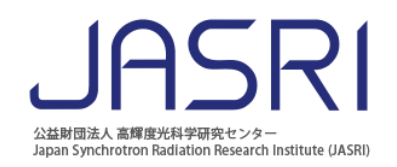

#### SC\_My\_Temp\_measurement....vi

- 5. How many rows in the Excel file you want to measure, specify it with No. data.
- 6. Press the Run button  $\triangleright$  of Labview.
- 7. When correctly loaded, switch from Load measurement condition to measurement mode.
- 8. Press the Run button  $\triangleright$  of Labview.
  - $\rightarrow$  Select "yes" on the pop-up window if you want to start program.

| 6, 8              | _Temp_measu<br>) 編集(E) | uretime_201<br>表示(V) プ | 160815.vi<br>ロジェクト(                               | P) 操作(O           | ) ツール(T                                                                                                    | ) ウィンド                                                               | ウ(W) へル                                                    | プ(H)                                |                                               | Current status                                                                                                    |
|-------------------|------------------------|------------------------|---------------------------------------------------|-------------------|----------------------------------------------------------------------------------------------------|----------------------------------------------------------------------|------------------------------------------------------------|-------------------------------------|-----------------------------------------------|----------------------------------------------------------------------------------------------------|
|                   | Aut                    | omat<br>Inent Sett     | tic N                                             | leas              | uren                                                                                                    | nent                                                                 | Syst                                                       | em                                  | (Sample change                                | er MYTHEN ver.) @ BL02B2                                                                                                    |
| 5                 | Load                   | Stop after ti          | ental Cond<br>er of Data<br>point<br>his exposure | dition<br>ts<br>e | Excel File I<br>VYBL02B2<br>Save Folde<br>VYBL02B2<br>File name<br>210831_tes<br>OPTION<br>Link FPD<br>OFF | Path<br>-7-PCVUSEF<br>er<br>-1-PCVData<br>t<br>Save Fold<br>& WBI025 | R-Data¥Exam<br>_storage¥20<br>(sat<br>ler (FPD)<br>2-fpd¥d | nple_excel-sh<br>19B<br>npleNo.)_sv | eet¥staff¥testmeas.xksx<br>r(temp)K_(No.).dat | Current Number 1<br>Current status<br>Current status<br>Current sta |
|                   | go No.                 | Sample                 | Temp.                                             | E. T.             | Wait                                                                                                    | Rate                                                                 | Use N2?                                                    | Low/High                            | (S=Successful F=Failed)                       | 13000-                                                                                                    |
|                   | No                     | Sample                 | Tempe                                             | Exposu            | wait(se                                                                                                    | rate(K/                                                              | use N2                                                     | Low/                                | Centeri 1                                     |                                                                                                    |
|                   | 1                      |                        | 300                                               | 30                | 0                                                                                                    | 0                                                                    | <u> </u>                                                   | H                                   |                                               |                                                                                                    |
|                   | 2                      |                        | 400                                               | 30                | 30                                                                                                    | 50                                                                   | ×                                                          | H                                   |                                               |                                                                                                    |
|                   | 3                      | H                      | 400                                               | 30                | 30                                                                                                    | 50                                                                   | <b>⊢×</b>                                                  |                                     |                                               | When a measurement is completed                                                                                                    |
|                   | -4                     |                        | 500                                               | 30                | 30                                                                                                    | 50                                                                   | <u>⊢×</u>                                                  |                                     |                                               | Current data is displayed an Labrian.                                                                                                    |
|                   | 6                      |                        | 600                                               | 30                | 30                                                                                                    | 50                                                                   |                                                            | н                                   |                                               | Current data is displayed on Labview.                                                                                                    |
|                   | 7                      |                        | 650                                               | 30                | 30                                                                                                    | 50                                                                   | <b>V</b>                                                   | H                                   |                                               | Also diffraction data will be                                                                                                    |
| (7)               | 8                      | 1                      | 700                                               | 30                | 30                                                                                                    | 50                                                                   | T v                                                        | н                                   |                                               | AISO, diffraction data will be                                                                                                    |
|                   | 9                      | 1                      | 750                                               | 30                | 30                                                                                                    | 50                                                                   | y                                                          | н                                   |                                               | automatically generated in data folder                                                                                                    |
| Make sure that it | 10                     | 1                      | 775                                               | 30                | 30                                                                                                    | 50                                                                   | y                                                          | н                                   |                                               | automatically generated in data loider.                                                                                                    |
| sloaded           | 11                     | 1                      | 300                                               | 30                | 30                                                                                                    | 50                                                                   | y I                                                        | н                                   |                                               |                                                                                                    |
| ···               |                        |                        |                                                   |                   |                                                                                                    |                                                                      |                                                            |                                     |                                               |                                                                                                    |
| correctly.        |                        | <u> </u>               | ļ                                                 | <u> </u>          | Ļ                                                                                                    |                                                                      | Ļ                                                          |                                     |                                               | 2000-                                                                                                    |
|                   |                        | <u> </u>               | <u> </u>                                          | <u> </u>          | <u> </u>                                                                                                   | <u> </u>                                                             | <u> </u>                                                   |                                     |                                               | 1000-                                                                                                    |
|                   |                        |                        |                                                   |                   |                                                                                                    |                                                                      |                                                            |                                     |                                               | 0-<br>0 2.5 5 7.5 10 12.5 15 17.5 20 22.5 25 27.5 30 32.5 35 37.5 40 42.5 45 47.5 50 52.5 55 57.5 60 62.5 65 67.5 70 72.5 75 77.5 80<br>two-theta (deg.)                                                                                                    |

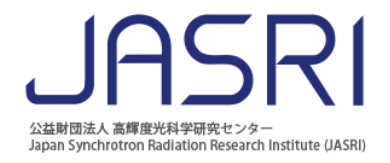

Tips

By using the below program, you can estimate the total measurement time. The program is installed in BL02B2-07 PC.

1 Drop an Excel file on the program.

2)Enter the number of rows to be read

3) Push the Estimation button

(4) If you want to check the input error in the Excel file, push the Error check Button.

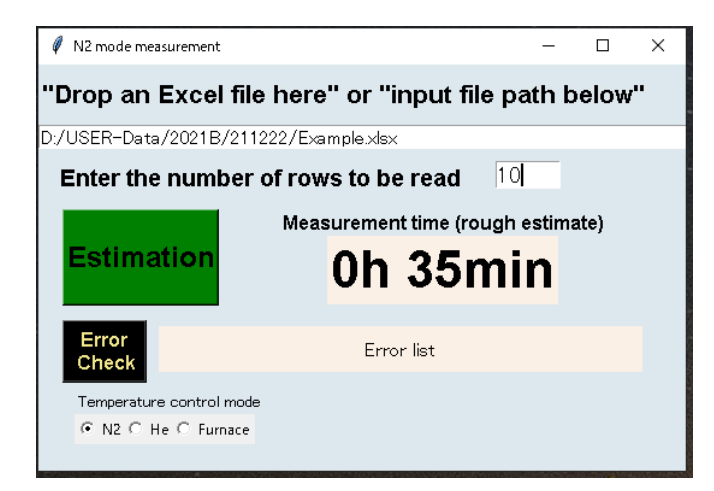

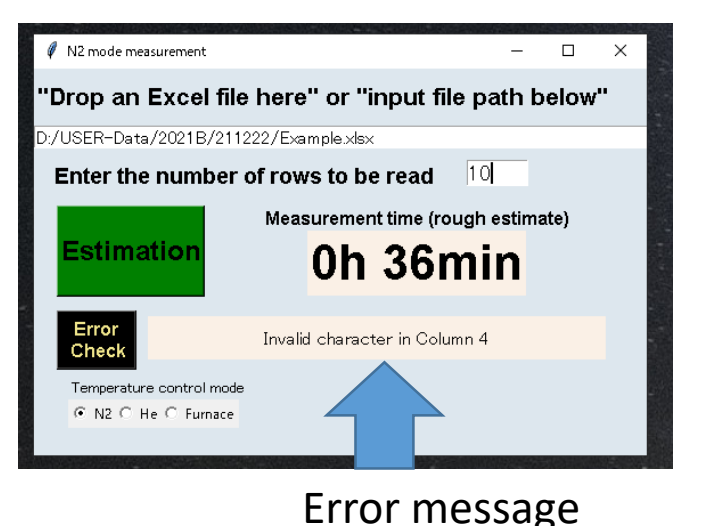